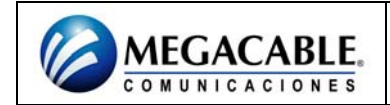

Ingresar la IP 192.168.2.1 en la barra de direcciones del Internet Explorer.

Ingresar PASSWORD: smcadmin.

| SMC <sup>®</sup><br>Notworks                                                                                                    |
|----------------------------------------------------------------------------------------------------|
|                                                                                                    |
| Login Screen                                                                                                    |
| Password: LOGIN CANCEL                                                                                                    |
| Please enter correct password for Administrator Access. Thank you.                                                                                      |
| We suggest that you use Internet Explorer 5.5 or above at a minimum of 1024x768 resolution.<br>Copyright © 2006 SMC Networks, Inc. All rights reserved. |

En la barra de la parte izquierda seleccionar el menú de SECURITY y posteriormente seleccionar el submenú de WIRELESS.

| SMC <sup>®</sup>  | SECUR                                                                                                    |
|-------------------|----------------------------------------------------------------------------------------------------|
| Setup Wizard      | Security                                                                                                    |
| Home Network      | occarty                                                                                                    |
| Settings          | Device provides a stateful inspection firewall which is designed to protect against Denial of Service attacks when |
| Security          | activated. Its purpose is to allow a private local area network (LAN) to be securely connected to the Internet.    |
| Firewall          |                                                                                                    |
| Wireless          |                                                                                                    |
| Advanced Settings |                                                                                                    |
|                   |                                                                                                    |
|                   |                                                                                                    |
|                   |                                                                                                    |

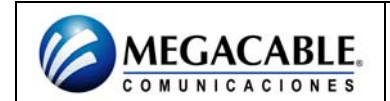

## SMCWBR14G2

Donde dice ENABLE OR DISABLE MODULE FUNCTION seleccionar la opción de ENABLE y en el recuadro inferior teclear SAVE SETTINGS para que los cambios se guarden.

| SMC®                                                                                                    | SECURITY                                                                                                    |
|----------------------------------------------------------------------------------------------------|----------------------------------------------------------------------------------------------------|
| Setup Wizard<br>Home Network<br>Settings<br>Security<br>Firewal<br>Wireless<br>D Wireless Encryption<br>D Access Control<br>D WEP<br>D WPA/WPA2<br>D 802.1X<br>Advanced Settings | Wireless Settings<br>The wireless router can be quickly configured for roaming clients by setting the service set identifier Wireless Network<br>Name(SSID) and channel number. It also supports data encryption and client filtering.<br>Enable or disable Wireless module function : ③Enable ①Disable<br>SAVE SETTINGS |

### CONFIGURAR PASSWORD

- En la barra de la parte izquierda seleccionar del submenú de WIRELESS la opción de WEP.
- En la opción de WEB MODE habilitar la configuración de 64 BIT.
- Habilitar la opción de PASSPHRASE y en el recuadro posterior ingresar la contraseña deseada de 10 dígitos numéricos.
- Dar clic en SAVE SETTING para que se guarden los cambios.

| Networks                 |                         | an an an an an an an an an an an an an a |              |                     |                        |
|--------------------------|-------------------------|------------------------------------------|--------------|---------------------|------------------------|
| Setup Wizard 🏠           | WEP                     |                                          |              |                     |                        |
| Home Network<br>Settings | WEP is the basic mecha  | anism to transmit you                    | ur data sec  | urely over the wire | less network. Matching |
| Security                 | be setup on your wirele | ss router and wirele                     | ss client de | vices to use WEP.   |                        |
| Firewall<br>Wireless     |                         | WEP Mode                                 | ⊙64-bit      | 0 128-bit           |                        |
| Wireless Encryption      |                         | Key Entry Method                         | • Hex        | OASCII              |                        |
| Access Control           |                         | Key Provisioning                         | ⊙ Static     | ODynamic            |                        |
| P WPA/WPA2               |                         | Static WEP Key Se                        | etting       |                     |                        |
| ¥ 602.1X                 |                         | 10/26 hex digits fo                      | r 64-WEP/1   | 28-WEP              |                        |
| Advanced Settings        |                         | Default Key ID                           | 1 🛩          |                     |                        |
|                          |                         | Passphrase                               | 33108        | 62246               | (1~32 characters)      |
|                          |                         | Key 1                                    |              |                     |                        |
|                          |                         | Key 2                                    |              |                     |                        |
|                          |                         | Key 3                                    | *******      |                     | 8                      |
|                          |                         |                                          | 1            |                     |                        |

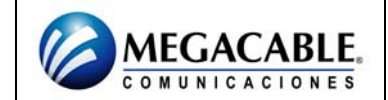

# SMCWBR14G2

### FILTRADO POR MAC

- En la barra de la parte izquierda seleccionar del submenú de WIRELESS la opción de ACCESS CONTROL.
- En la opción de ENABLE MAC FILTERING habilitar la configuración de ENABLE.
- En la opción de ACCES RULE FOR REGISTERED MAC ADDRESS habilitar la configuración de ALLOW.
- Ingresar las MAC'S de los equipos deseados.
- Dar clic en SAVE SETTING para que se guarden los cambios.

| Setup Wizard                                   | ^ | Access                                                       | Control                                                                                                    |         |  |  |
|------------------------------------------------|---|--------------------------------------------------------------|----------------------------------------------------------------------------------------------------|---------|--|--|
| Home Network<br>Settings                       |   | For a more secure Wireless network you can specify that only |                                                                                                    |         |  |  |
| Security                                       |   | certain W<br>MAC addr                                        | certain Wireless PCs can connect to the Wireless Router. Up to 32<br>MAC addresses can be added to the MAC Filtering Table. When |         |  |  |
| <ul> <li>Firewall</li> <li>Wireless</li> </ul> |   | enabled, a<br>Rule.                                          | all registered MAC addresses are controlled by the Access                                                                        |         |  |  |
| Wireless Encryption                            |   | • Ena                                                        | ble MAC Filtering: O Enable O Disable SAVE St                                                                                    | ETTINGS |  |  |
| Access Control                                 |   |                                                              |                                                                                                    | CANCEL  |  |  |
| ▶ WEP                                          |   | • Acc                                                        | cess Rule for registered MAC address: (*) Allow                                                                                  |         |  |  |
| WPA/WPA2                                       | - |                                                              | Seriy (                                                                                                    |         |  |  |
| ▶ 802.1X                                       |   | <ul> <li>MAG</li> </ul>                                      | C Filtering Table (up to 32 stations):                                                                                           |         |  |  |
| Advanced Settings                              |   | ID                                                           | MAC Address                                                                                                    |         |  |  |
|                                                |   | 10                                                           |                                                                                                    |         |  |  |
|                                                |   | 1                                                            |                                                                                                    |         |  |  |
|                                                |   | 2                                                            | 00 : 00 : 00 : 00 : 00 : 00                                                                                                    |         |  |  |
|                                                |   | З                                                            | 00 : 00 : 00 : 00 : 00 : 00                                                                                                    |         |  |  |
|                                                |   | 4                                                            | 00 : 00 : 00 : 00 : 00 : 00                                                                                                    |         |  |  |
|                                                |   | 5                                                            | 00 : 00 : 00 : 00 : 00 : 00                                                                                                    |         |  |  |
|                                                | ¥ | 6                                                            | 00 : 00 : 00 : 00 : 00 : 00                                                                                                    |         |  |  |
| <                                              |   |                                                              |                                                                                                    |         |  |  |

#### CAMBIO DE CANAL

- En la barra de la parte izquierda seleccionar el menú de HOME NETWORK SETTINGS y posteriormente seleccionar el submenú de CHANEL AND SSID.
- En la opción de WI-FI CHANNEL NUMBER seleccionar el canal.
- Dar clic en SAVE SETTING para que se guarden los cambios.

| Setup Wizard       Channel and Wireless Network Name(SSID)         Home Network       This page allows you to enter the Wireless Network Name(SSID) and the Channel number. These parameters for a wireless computer to connect to this wireless router.         Status       LAN Settings         WAN Settings       Wireless Network Name (SSID)         Wireless       Broadcast Wireless Network Name         P Channel and SSID       Wireless Network Name         P WDS       Wireless Network Name         Security       Wireless Control of Channel number         Extend Range       Extend Range                                                                                                    | SMC <sup>®</sup>             |                                                                                                    |
|----------------------------------------------------------------------------------------------------|------------------------------|----------------------------------------------------------------------------------------------------|
| Home Network<br>Settings       This page allows you to enter the Wireless Network Name(SSID) and the Channel number. These parameters for a wireless computer to connect to this wireless router.         Status       LAN Settings         WAN Settings       Wireless Network Name (SSID) smith         Broadcast Wireless Network Name © ENABLE       DISABLE         D Channel and SSID       Wireless Network Name         P WDS       Wireless Mode         Security       Extend Range         Extend Range       ENABLE                                                                                                    | Setup Wizard                 | Channel and Wireless Network Name(SSID)                                                                |
| Status       for a wireless computer to connect to this wireless router.         LAN Settings       Wireless Network Name (SSID) smith         Wan Settings       Broadcast Wireless Network Name © ENABLE © DISABLE         D Channel and SSID       Wireless Network Name @ ENABLE © DISABLE         WDS       Wireless Mode 11 b/g Mixed mode ♥         Security       Extend Range © ENABLE © DISABLE                                                                                                    | Home Network<br>Settings     | This page allows you to enter the Wireless Network Name(SSID) and the Channel number. These parameters |
| LAN Settings     Wireless Network Name (SSID)     smith       Wan Settings     Broadcast Wireless Network Name     © ENABLE     DISABLE       P Channel and SSID     Wireless Network Name     © ENABLE     DISABLE       P WDS     Wireless Mode     11 b/g Mixed mode      3       Security     Extend Range     © ENABLE     DISABLE                                                                                                    | Status                       | for a wireless computer to connect to this wireless router.                                            |
| Wireless     Broadcast Wireless Network Name <ul> <li>ENABLE</li> <li>DISABLE</li> </ul> <ul> <li>Wireless Mode</li> <li>Wireless Mode</li> <li>Wireless</li></ul> | LAN Settings<br>WAN Settings | Wireless Network Name (SSID) smith                                                                     |
| P Channel and SSID     Wireless Mode     11 b/g Mixed mode       P WDS     Wi-Fi Channel number     3       Security     Extend Range     ENABLE                                                                                                    | Wireless                     | Broadcast Wireless Network Name  O ENABLE O DISABLE                                                    |
| Wi-Fi Channel number 3 Security Extend Range © ENABLE O DISABLE                                                                                                    | Channel and SSID             | Wireless Mode 11 b/g Mixed mode 💌                                                                      |
| Extend Range   Extend Range   Extend Range                                                                                                    | P WDS                        | Wi-Fi Channel number 3                                                                                 |
|                                                                                                    | Security                     |                                                                                                    |
| Advanced Settings                                                                                                    | Advanced Settings            |                                                                                                    |